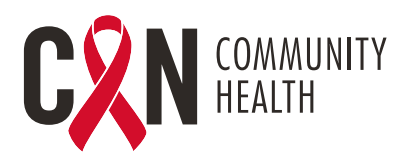

## ENSTRIKSYON POU PASYAN TELEVISIT (NAN KAY)

## FASON POU ANTRE NAN TELEVISIT- APARÈY MOBIL YO

- 1. Telechaje aplikasyon mobil "Healow" nan Apple Store oswa Google Play
- 2. Klike sou "Get Started" (kòmanse)
- 3. Antre kòd pratik la sou aplikasyon Healow: AJEEBD
- 4. Itilize Non itilizatè ak Modpas (Jistifikatif Pòtay Pasyan)
- 5. Dakò avèk "Terms of Use (kondisyon itilizasyon an)
- 6. "User Validation" (validasyon itilizatè) Antre Dat Nesans ou ak Nimewo Telefòn ou
- 7. Rekreye Modpas ou (si sa se premye fwa w ap konekte) epi kreye Kesyon ak Repons Sekirite ou
- **8.** Dakò avèk "Practice Consent Form" (fòm konsantman dapre pratik) (si sa se premye fwa w ap konekte)
- **9.** Konekte avèk nouvo modpas ou- si ou kreye yon nouvo modpas apre ou konekte pou premye fwa
- 10. Kreye yon "Pin" ki gen 4 chif
- **11.** Aktive "Touch ID" (ID touch) si ou chwazi pou konekte avèk anprent dijital ou, oswa si ou chwazi "Not Now" (pa kounye a)
- **12.** Hello2healow- Klike sou "Cancel" (anile) nan kwen anlè agòch (ou p ap itilize nan moman an)
- 13. Chwazi "Appointments (randevou yo)
- 14. Klike sou fich randevou apwopriye a
- 15. Klike sou "Start TeleVisit"
- 16. Reponn "Intake Questionnaire" (kesyonè admisyon) si youn prezante
- 17. Klike sou "Submit Vitals" (prezante siy vital yo) pou evite (Do Not Enter Data) (pa antre done)
- **18.** Klike sou "Start Televisit"- Yon mesaj ap parèt "Waiting for (provider's name)" (ap tann non pwofesyonèl swen sante a pou antre)

## FASON POU ANTRE NAN TELEVISIT- ÒDINATÈ

- 1. Konekte nan Pòtay Pasyan avèk lyen CAN:
  - https://mycw121.ecwcloud.com/portal16679/jsp/100mp/login\_otp.jsp
- 2. Antre Non Itilizatè ak Modpas
- 3. "User Validation" (validasyon itilizatè) Antre Dat Nesans ou ak Nimewo Telefòn ou
- 4. Antre "Kesyon Sekirite yo ak Repons" ou
- **5.** Dakò avèk "Practice Consent Form" (fòm konsantman dapre pratik) (si sa se premye fwa w ap konekte)
- 6. Kreye nouvo Modpas ou (si sa se premye fwa w ap konekte)
- 7. Chwazi "Join TeleVisit" nan Fich Randevou yo
- 8. Reponn "Intake Questionnaire" (kesyonè admisyon) si youn prezante
- 9. Klike sou "Submit Vitals" (prezante siy vital yo) pou evite (Do Not Enter Data) (pa antre done)
- 10. Klike sou "Allow" (pèmèt) pou tchèk konpatibilite sistèm nan
- 11. Klike sou "Proceed" (kontinye)apre tchèk konpatibilite sistèm nan
- **12.** Klike sou "Start Televisit"- Yon mesaj ap parèt "Waiting for (provider's name)" (ap tann non pwofesyonèl swen sante a pou antre)